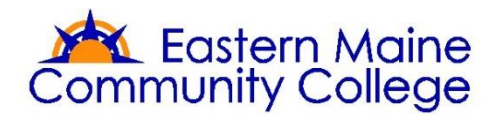

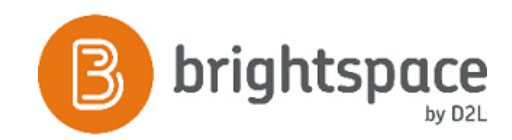

## **GETTING STARTED**

Logging into your Brightspace sandbox:

- 1. Go to: https://mccs.brightspace.com/d2l/login
- 2. Click on Eastern Maine Community College
- 3. Use your standard College user ID and password. (Occasionally, we've found that the User's current password is not synched properly. If this occurs with you, resynch your password by accessing the **Staff/Faculty Password Portal** from the **Quick Links** menu on *MyEMCC*.

 Quick Links

 My Pages

 My Groups
 Bookstore Website
 CARE Team Referral Form
 EMCC Library
 EMCC Library
 EMCC Website
 Parking Registration
 Student Email
 Student Handbook
 Technology FAQ
 Wireless Printing
 Rave Alert

Staff/Faculty Password Portal

Once you have logged into the system, click on the **Course Selector** and you will have access to the following:

- 1. Your sandbox course the area where you can explore, play, and get to know the Brightspace features.
- The EM Faculty Training Course this area provides videos, handouts, and other resources you will need as you transition to the Brightspace environment. We will use this course content during our Deep Dive/Shallow Swim sessions.

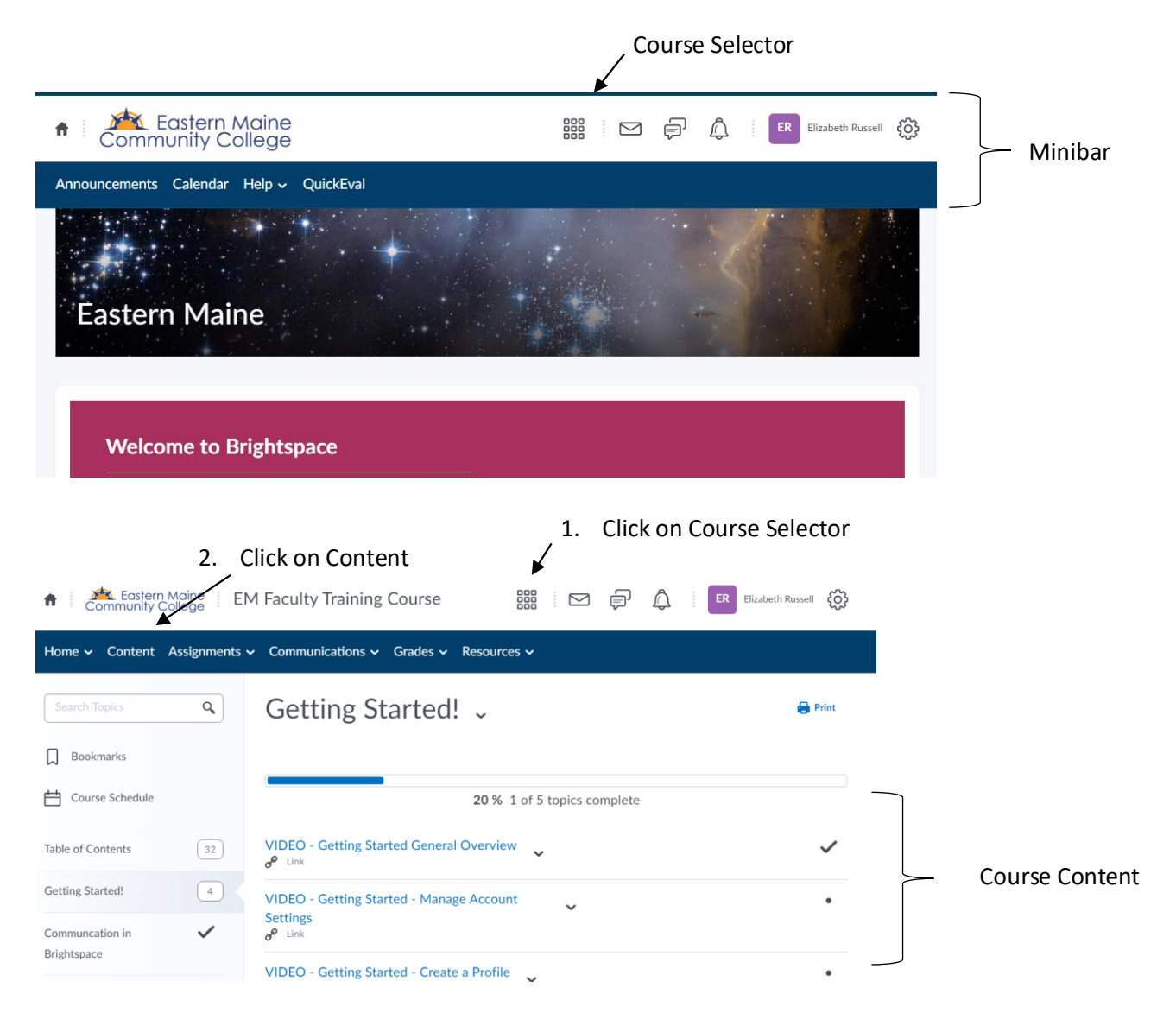